| Laranja: interação | ⇒ | Verde: Link      | ⇒ | Azul: | ⇒ Cinza: observ<br>interna. | Cinza: observação |   | Amarelo:              |
|--------------------|---|------------------|---|-------|-----------------------------|-------------------|---|-----------------------|
| do usuário.        |   | mudança de fluxo |   | Boto  |                             | interna.          | - | <mark>\$\$\$\$</mark> |

×

## ×

## Ligação Nova - Subfluxo 6

Cliente digita outra palavra sem selecionar imagem.

↓

Desculpe, documento inválido. Nessa etapa, você precisa anexar o documento que pedimos, no formato que pedimos.

↓

Tente de novo. Escolha abaixo o documento que será enviado. Ou digite **SAIR** se não estiver com ele em mãos no momento.

↓

| Seleciona RG.jpg. | OU→ | Cliente digita SAIR. | OU→ | Cliente digita outra palavra sem selecionar<br>imagem. |
|-------------------|-----|----------------------|-----|--------------------------------------------------------|
|                   |     |                      |     | inidyeni.                                              |

↓

Anexando corretamente, retorna para fluxo onde parou AQUI.

Clique **AQUI** para retornar.

From: https://www.gsan.com.br/ - Base de Conhecimento de Gestão Comercial de Saneamento

Permanent link: https://www.gsan.com.br/doku.php?id=postgres:boto-nlp:abrir-ra:nova:outra

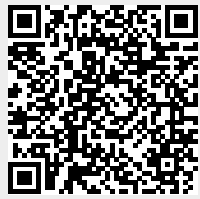

Last update: 02/03/2021 14:13